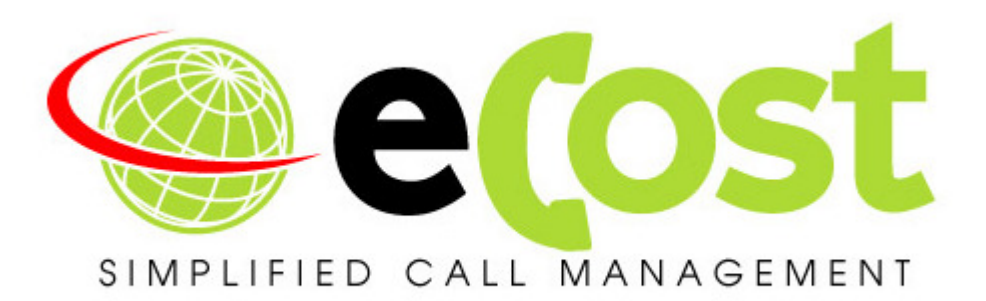

# TECHNICAL TRAINING GUIDE

| Date       | Revision | Description   | Author       | Information            |
|------------|----------|---------------|--------------|------------------------|
| 01/02/2015 | 1.0      | Initial Draft | Tyrone Nason | Initial Document Draft |
|            |          |               |              |                        |
|            |          |               |              |                        |

# **Contents:**

- Hardware Overview
- eCost Software Installation
- Hardware Driver Installation
- eCost Software
  - Technical Setup
    - Filter Selection
    - Com Port Selection
    - Hardware programming
  - o Basic Features
    - Reports
    - Add / Edit Structure
  - Advanced Features
    - Updates / New release
- Help / Support

### Welcome

The purpose of this manual is to guide the technical installation person on how to identify, install and maintain the eCost telephone management solution effectively.

#### eCost Hardware Options:

# (1) eCost Smart Storage Device {SSD 9001}

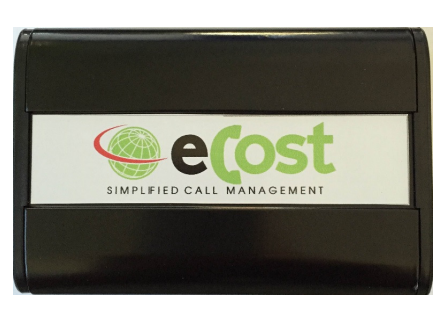

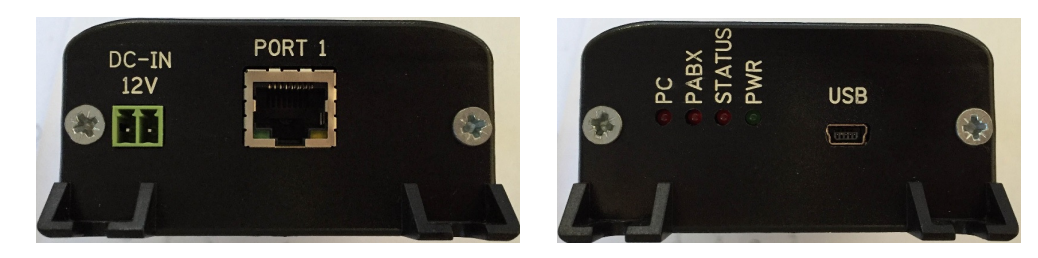

- Dimensions
  - $\circ$  Length = 135mm
  - $\circ$  Width = 75mm
  - $\circ$  Height = 40mm
  - $\circ$  Weight = 0.4kg
- Indicators
  - $\circ$  Power LED
  - PC LED
  - o Pbx LED
  - Status LED
- Power
  - o USB Powered
  - Current < 150ma
  - External 12dc input
  - Internal Battery
- Communication
  - eCost Software over USB
  - $\circ$   $\,$  Pbx over LAN  $\,$

#### **NB:** Switch Internal Battery ON!

## eCost DX10 Dongle

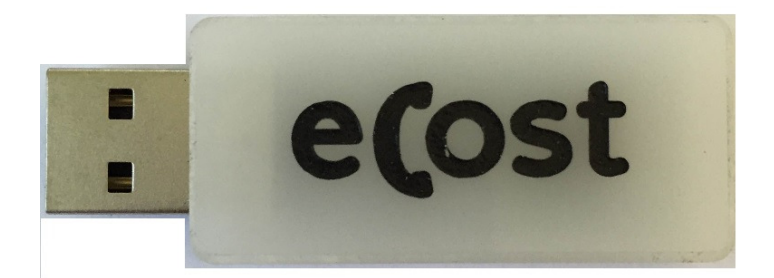

- Power
  - USB Power {5v}
- LED Indicators {On Insert}

### eCost Software installation:

Installation of the **eCost** Software can be easily accomplished in just a few minutes (often less than 5 minutes).

#### **CD-ROM Installation:**

If the eCost solution is being installed from a cd-rom or similar, insert the eCost installation CD into your host system and locate the "eCost Setup.exe installation file.

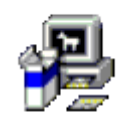

eCost Setup.exe

Once you have started the installation process, you will see a series of setup screens. We recommend that you review each screen and make the appropriate selections to complete or abort the successful installation of eCost Software Application.

Where possible, select default options as this simplifies the eCost setup configuration.

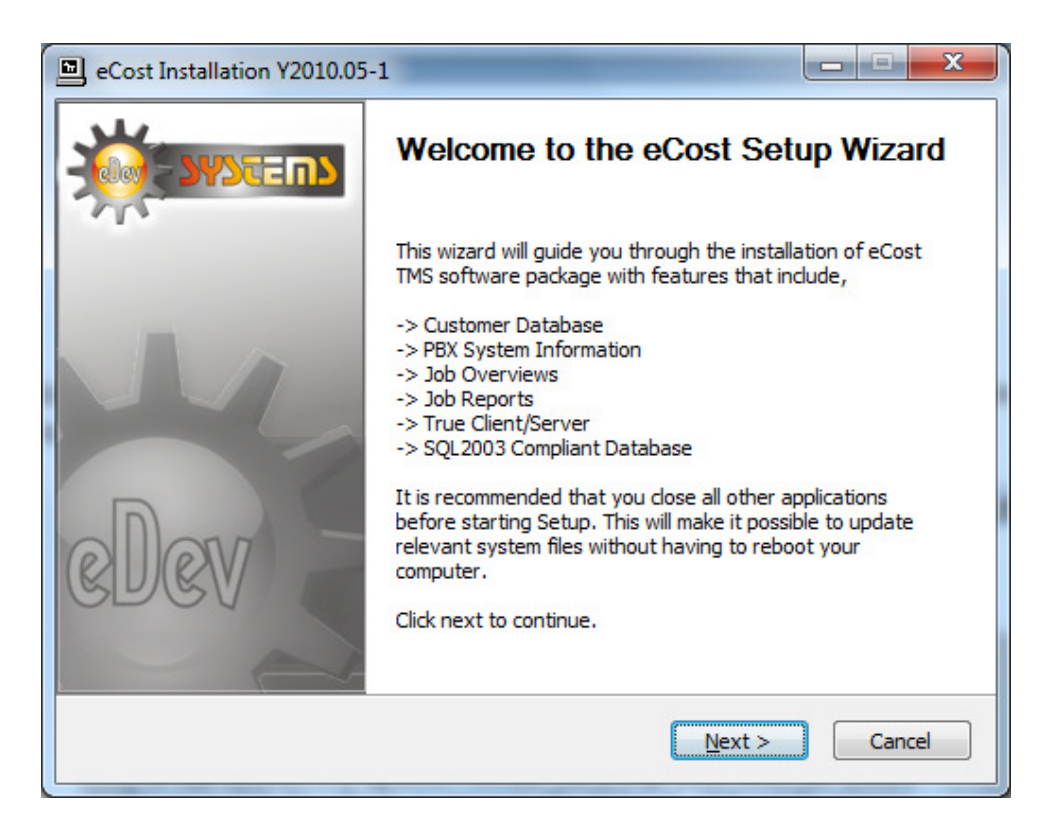

 Click ` NEXT > ' to begin the setup process. Click ` Cancel ' to abort the installation process from any screen

|                                                                                                    | Please review the license terms before installing eCost.                                                                                                    |
|----------------------------------------------------------------------------------------------------|----------------------------------------------------------------------------------------------------|
| Press Page Down to                                                                                                    | see the rest of the agreement.                                                                                                    |
| eDev Systems cc. Li                                                                                                    | cense Agreement and limited Warranty                                                                                                    |
| This legal document<br>("Company") for the<br>software, any assoc<br>("Software"). By rur<br>become bound by th<br>limited warranty. If<br>prevent the installat | is an agreement between you (a single entity) and E Dev Systems<br>software accompanying this agreement, which includes computer<br>dated media, printed materials and electronic documentation<br>ming the installation program for the software you are agreeing to<br>be terms of this agreement, which includes the software license and<br>you do not agree to the terms of this agreement, choose "Cancel" to<br>tion from continuing. |
| If you accept the ter<br>agreement to install                                                                                                    | ms of the agreement, select the first option below. You must accept the<br>eCost. Click Next to continue.                                                                                                    |
| Accept                                                                                                    |                                                                                                    |
|                                                                                                    |                                                                                                    |
| O Decline                                                                                                    |                                                                                                    |

• "Accept" or "Decline the License Agreement

\_

| Choose Components<br>Choose which features                                              | of eCost you want to install.                                                     |
|-----------------------------------------------------------------------------------------|-----------------------------------------------------------------------------------|
| Check the components you want to install and uncheo<br>install. Click Next to continue. | ck the components you don't want to                                               |
| Select components to install:                                                           | Description<br>Position your mouse<br>over a component to<br>see its description. |
| Space required: 16.4MB                                                                  |                                                                                   |

- Select the components to install:

  - (a) eCost Software Files(b) Shortcuts (Short Cuts and Start-up Short Cut)

| eCost Installation                                                                                                    | Y2014.10-1             |                                                    | X      |  |  |  |  |  |  |
|----------------------------------------------------------------------------------------------------|------------------------|----------------------------------------------------|--------|--|--|--|--|--|--|
| 6                                                                                                    | Choose Ir<br>Choose th | nstall Location<br>ne folder in which to install e | Cost.  |  |  |  |  |  |  |
| Setup will install eCost in the following folder. To install in a different folder, dick Browse and select another folder. Click Next to continue. |                        |                                                    |        |  |  |  |  |  |  |
|                                                                                                    |                        |                                                    |        |  |  |  |  |  |  |
| Destination Folde                                                                                                    | r                      |                                                    | Browse |  |  |  |  |  |  |
|                                                                                                    |                        |                                                    |        |  |  |  |  |  |  |
| Space required: 36<br>Space available: 10                                                                                                    | .4мв<br>)8.6GB         |                                                    |        |  |  |  |  |  |  |
| Nullsoft Install System                                                                                                    | v2,22                  |                                                    |        |  |  |  |  |  |  |

• Choose the installation location where eCost must be installed

| eCost Installation                                                                                                    | Y2010.05-1                                                                            |                       |
|----------------------------------------------------------------------------------------------------|---------------------------------------------------------------------------------------|-----------------------|
| 5                                                                                                    | Choose Start Menu Folder<br>Choose a Start Menu folder for the eCost sh               | ortcuts.              |
| Select the Start Mer<br>can also enter a nar                                                                                           | nu folder in which you would like to create the program<br>ne to create a new folder. | 's shortcuts. You     |
| eCost                                                                                                    |                                                                                       |                       |
| Accessories<br>Administrative Tool<br>Alcatel<br>BELL PRO<br>Borland Delphi 7<br>CMSS<br>CTI_phone<br>EA Games<br>eCost<br>EMS<br>ESET | 5                                                                                     | <ul> <li>■</li> </ul> |
| Do not create sh Nullsoft Install System                                                                                               | ortcuts<br>v2.22                                                                      |                       |
|                                                                                                    | < <u>Back</u> Install                                                                 | Cancel                |

• Choose Start Menu Folder Description and press Install to begin the installation

| eCost Installation      | Y2010.05-1                          |                           |                 |             |
|-------------------------|-------------------------------------|---------------------------|-----------------|-------------|
| 6                       | <b>Installing</b><br>Please wait wi | nile eCost is being insta | lled.           |             |
| Create folder: C:\Us    | ers \admin \AppData \Ro             | aming \Microsoft \Windo   | ws\Start Menu\∳ | Programs\e( |
| Show <u>d</u> etails    |                                     |                           |                 |             |
|                         |                                     |                           |                 |             |
|                         |                                     |                           |                 |             |
|                         |                                     |                           |                 |             |
| Nullsoft Install System | /2,22                               |                           |                 |             |
|                         |                                     | < <u>B</u> ack            | Next >          | Cancel      |

• eCost software installation will start and the progress will be shown

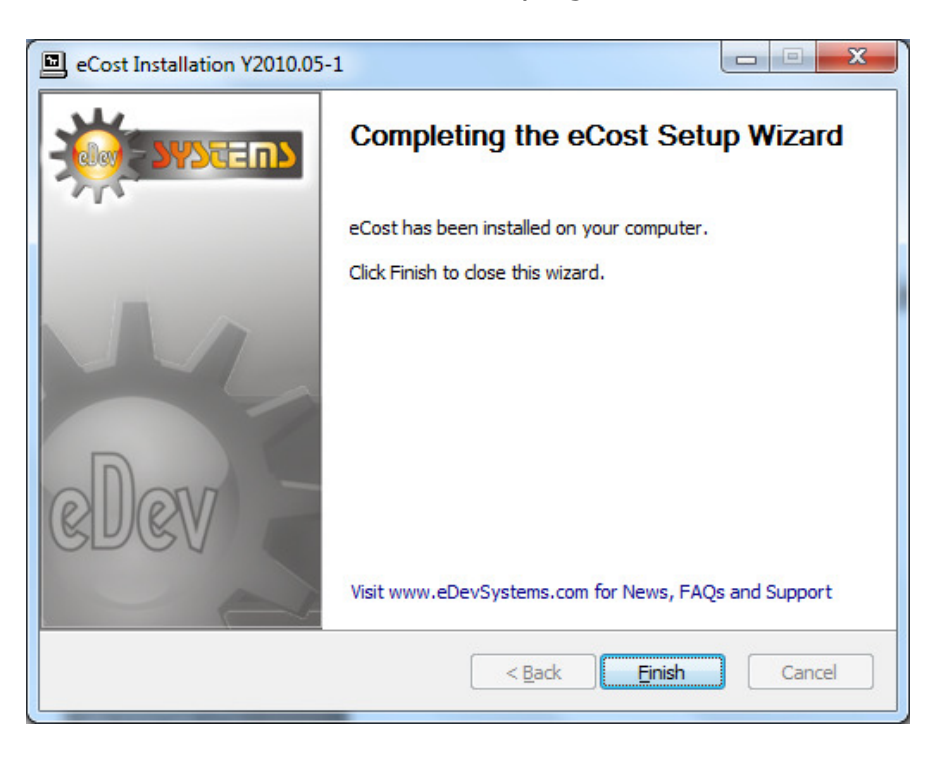

### eCost Hardware Driver installation:

# (a) Smart Storage Device (SSD 9001)

The SSD buffer box hardware is installed when large buffered storage is required. The standard SSD9001 can buffer about 25000 records.

#### (b) DX10 Dongle

The D10 Dongle is installed when the internal onboard buffer (320 Call records) of the SL1000 is Sufficient. Once the DX10 Dongle has been installed, a direct TCP/IP connection from the eCost software is opened, allowing direct communication with the SL1000 TCP/IP ports.

The driver installation process of the SSD buffers and D10 Dongle are very similar. The only difference is where you collect the driver from. So during the installation process (documented below), it will be highlighted on what driver you loaded for what hardware.

# **Driver installation Procedure**

(1) Insert the hardware (SSD or DX10 Dongle) into an available USB port on the customers PC.

Once you install the hardware, depending on the windows operating systems being used, a installing drive detection window will appear in the bottom right corner.

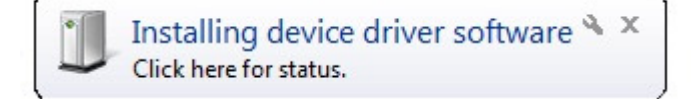

Open the device manager from the control panel

| A Device Manager                                   |
|----------------------------------------------------|
| <u>File</u> <u>Action</u> <u>View</u> <u>H</u> elp |
|                                                    |
| 🔺 🚔 Edev-Mobile                                    |
| > 20 Batteries                                     |
| ▷ 🐉 Bluetooth Radios                               |
| ▶-∰ Computer                                       |
| > Disk drives                                      |
| Display adapters                                   |
|                                                    |
| Um Human Interface Devices                         |
| - CIDE ATAYATAPI controllers                       |
| A maging devices<br>Verboards                      |
| P Republics<br>>                                   |
| Modems                                             |
| b Monitors                                         |
| - 😨 Network adapters                               |
| ▲ - (2) Other devices                              |
| - Im USB Serial Port                               |
| 🔉 - 🔲 Processors 🛛 📉                               |
| p→4 Sound, video and gange controllers             |
| ▶-1 System devices                                 |
| ▷ -                                                |
|                                                    |
|                                                    |
|                                                    |
|                                                    |
|                                                    |
|                                                    |

You will notice, under **"Other Devices"**, USB Serial Port. Right click on the 'USB Serial Port', select properties. The "USB port properties window is displayed. Select Driver Tab page

| General | Driver Details    |                                                                                              |
|---------|-------------------|----------------------------------------------------------------------------------------------|
| 1       | USB Serial Por    | t (COM47)                                                                                    |
|         | Driver Provider   | : FTDI                                                                                       |
|         | Driver Date:      | 2011/03/18                                                                                   |
|         | Driver Version:   | 2.8.14.0                                                                                     |
|         | Digital Signer:   | Microsoft Windows Hardware Compatibility<br>Publisher                                        |
| Dri     | ver Details       | To view details about the driver files.                                                      |
| Upd     | ate Driver        | To update the driver software for this device.                                               |
| Roll    | Back Driver       | If the device fails after updating the driver, roll back to the previously installed driver. |
|         | <u>D</u> isable   | Disables the selected device.                                                                |
|         | <u>J</u> ninstall | To uninstall the driver (Advanced).                                                          |
|         |                   | OK Cance                                                                                     |

Press the "Update Driver" button

You will be show a "Update Driver Software" window. This window allow you to load the particular driver for the SSD and DX10 Dongles.

| Update Driver Software - USB Serial Port (COM47)                                                                                                    | X                                                |
|----------------------------------------------------------------------------------------------------|--------------------------------------------------|
| How do you want to search for driver software?                                                                                                    |                                                  |
| Search automatically for updated driver softwa<br>Windows will search your computer and the Internet for the la<br>for your device, unless you've disabled this feature in your dev<br>settings. | re<br>itest driver software<br>vice installation |
| Browse my computer for driver software<br>Locate and install driver software manually.                                                                                                    |                                                  |
|                                                                                                    | Cancel                                           |

Select the "Browse my computer for driver software" button.

At this stage of the driver installation, it is important to select the correct path for the correct equipment being installed.

#### (a) USB Driver Folder

When installing the USB driver for the SSD9000 or SSD9001 buffer box hardware, you must select the **USB Driver** folder

|                                                                                                    | Under Driver Sethuare USB Serial Datt (COMM7)                                                                                                    |
|----------------------------------------------------------------------------------------------------|----------------------------------------------------------------------------------------------------|
| $\mathbf{V}$                                                                                                    | Dobate Driver Software - USB Senar Port (CON47)                                                                                                    |
|                                                                                                    | Browse for driver software on your computer                                                                                                    |
|                                                                                                    | Search for driver software in this location:                                                                                                    |
|                                                                                                    | C:\Program Files\eCost\USB Driver • Browse                                                                                                    |
| <ul> <li>Update Driver Software - USB Serial Port (COM47)</li> <li>Browse for driver software on your computer</li> <li>Search for driver software in this location:         <ul> <li>C:\Program Files\eCost\USB Driver</li> <li>Browse</li> </ul> </li> <li>Include subfolders</li> <li>Let me pick from a list of device drivers on my computer This list will show installed driver software compatible with the device, and all driver software in the same category as the device.</li> </ul> |                                                                                                    |
|                                                                                                    | Let me pick from a list of device drivers on my computer<br>This list will show installed driver software compatible with the device, and all driver<br>software in the same category as the device. |
|                                                                                                    | <u>N</u> ext Cancel                                                                                                    |

#### (b) DX10 Dongle Driver Folder

When installing the USB driver for the SSD9000 or SSD9001 buffer box hardware, you must select the **DX10 Driver** folder

|                                                                                                    | x  |
|----------------------------------------------------------------------------------------------------|----|
| G Update Driver Software - USB Serial Port (COM47)                                                                                                    |    |
| Browse for driver software on your computer<br>Search for driver software in this location:<br>C:\Program Files\eCost\DX10 Driver                                                                                                    |    |
| <ul> <li>Include subfolders</li> <li>Let me pick from a list of device drivers on my computer<br/>This list will show installed driver software compatible with the device, and all driver<br/>software in the same category as the device.</li> </ul> |    |
| <u>N</u> ext Canc                                                                                                    | el |

Once the driver has been installed, you will be presented a window that tells you that the driver has been successfully installed.

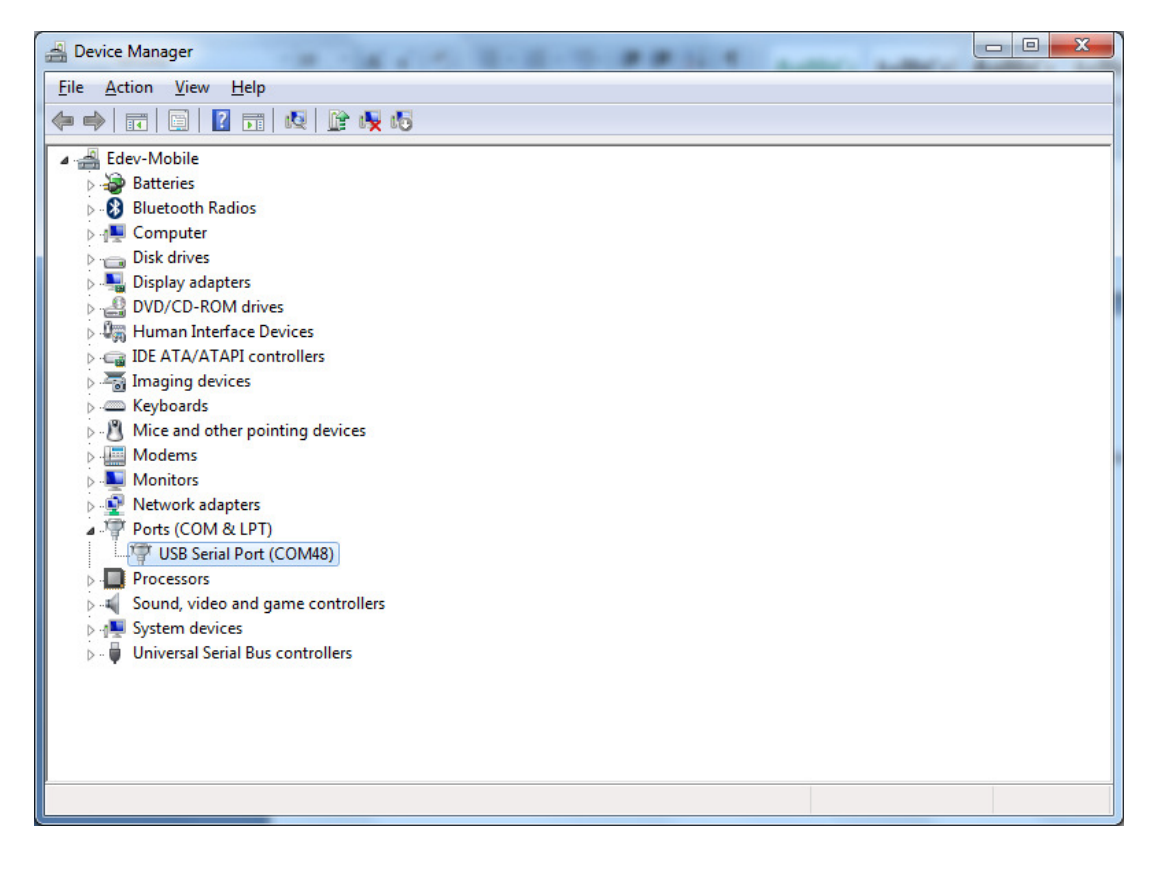

You will see that under the "Ports (COM & LPT)", there is new hardware installed. The USB Serial Port (when DX10 dongle is installed). You will also see the com port that has been assigned to the device. It will display "AT91 USB Serial device" when a SSD9001 is used.

#### eCost Software:

**eCost** Software home screen is where you will find and locate all the feature rich option available in the eCost software. eCost menu / option toolbar was designed to be simple and easy to navigate. The multi-tabbed tool bar menu system, similar to popular Microsoft products of the day, allow the user to quickly find and use the correct feature without intensive product understanding or training.

| eDev 3      | 2Dev Systems: eCost: Y2012.05-2 [support Info] |                     |                   |         |                |                   |                   |        |          |            |               |                       |                  |               |
|-------------|------------------------------------------------|---------------------|-------------------|---------|----------------|-------------------|-------------------|--------|----------|------------|---------------|-----------------------|------------------|---------------|
| G           |                                                |                     |                   |         |                |                   |                   |        |          |            |               |                       |                  | - 🗆 ×         |
| V           | Basic Reports                                  | Edit Budgets        | Tools Se          | ettings | Dash Boards    | Alerts View       | Help              |        |          |            |               |                       |                  |               |
| 12          |                                                | (m) [=]             |                   |         |                |                   |                   |        |          |            |               |                       |                  |               |
|             |                                                |                     |                   |         |                |                   |                   |        |          |            |               |                       |                  |               |
| To          | Lall De<br>Directory D                         | partment Department | Overview Detailed |         | Usage Detailed | Overview Detailed | Overview Detailed |        |          |            |               |                       |                  |               |
|             | Company 🕞                                      | Department 🕞        | Extension         |         | G Trunk Line G | Account Code 🕞    | Pin Number 🕞      |        |          |            |               |                       |                  |               |
|             |                                                | 1                   |                   |         |                | -                 |                   |        |          |            |               |                       |                  |               |
|             | Date/Time                                      | Extension           | Ext Name          | Туре    | Place          | Number            | Name Duration     | Cost   | Ring     | Trunk Line | Frun Departme | Departmer Account C A | Account N Pin Co | de Pin Name   |
|             | Thu, 14/06/2012 08:51:00                       | 209                 |                   | 0       | VUDACUM MUBILE | 0/21/53/31        | 0,23              | H 1.48 | 0:00     | 5          |               | <u> </u>              |                  |               |
|             | Thu, 14/06/2012 08:52:00                       | 209                 |                   | 0       | VUDALUM MUBILE | 0/21864321        | 0:34              | B 1.48 | 0:00     | 5          |               |                       |                  |               |
|             | Thu, 14/06/2012 08:52:00                       | 209                 | Turne             | 0       | MIN MUBILE     | 083/763933        | 0.47              | B 1.48 | 0:00     | 5          |               |                       |                  |               |
| H.          | Thu, 14/06/2012 06:55:00                       | 200                 | Tyrone            | 0       |                | 0/24304/72        | 0.47              | D 1.40 | 0.00     | 3          |               |                       |                  |               |
|             | Thu, 14/06/2012 08:58:00                       | 203                 | Turono            | 0       |                | 0007700000        | 1.04              | D 2 21 | 0.00     | 4<br>E     |               |                       |                  |               |
| l đ         | Thu 14/06/2012 08:57:00                        | 200                 | Tyrone            | 1       | VODACOM MODILE | 0020023140        | 0.23              | B 0.00 | 0.00     | 1          |               |                       |                  |               |
| l đ         | Thu 14/06/2012 08:07:00                        | 201                 | Turone            | ÷       |                |                   | 0.23              | B 0.00 | 0.10     | 1          |               |                       | -                |               |
| l đ         | Thu 14/06/2012 09:01:00                        | 201                 | Tytone            | ÷       |                |                   | 0.14              | B 0.00 | 0.15     | 1          |               |                       |                  |               |
| l đ         | Thu, 14/06/2012 09:02:00                       | 205                 |                   | IT      |                |                   | 1:02              | R 0.00 | 0:08     | 4          |               |                       |                  |               |
| l đ         | Thu, 14/06/2012 09:02:00                       | 200                 | Tyrone            | 1       |                |                   | 0:29              | B 0.00 | 0:08     | 4          |               |                       |                  |               |
| l đ         | Thu, 14/06/2012 09:04:00                       | 200                 | Tyrone            | Ì       |                |                   | 0:59              | R 0.00 | 0:11     | 1          |               |                       |                  |               |
|             | Thu, 14/06/2012 09:05:00                       | 204                 | -                 | IT      |                |                   | 1:06              | R 0.00 | 0:11     | 1          |               |                       |                  |               |
|             | Thu, 14/06/2012 09:08:00                       | 200                 | Tyrone            | 0       | CELL C MOBILE  | 0848074358        | 0:39              | R 1.48 | 0:00     | 5          |               |                       |                  |               |
|             | Thu, 14/06/2012 09:09:00                       | 200                 | Tyrone            | 1       |                |                   | 1:17              | R 0.00 | 0:22     | 1          |               |                       |                  |               |
|             | Thu, 14/06/2012 09:10:00                       | 214                 |                   | 0       | KLOOF          | 0317133500        | 1:32              | R 0.67 | 0:00     | 5          |               |                       |                  |               |
|             | Thu, 14/06/2012 09:10:00                       | 200                 | Tyrone            | 0       | MTN MOBILE     | 0732338529        | 0:33              | R 1.48 | 0:00     | 4          |               |                       |                  |               |
|             | Thu, 14/06/2012 09:11:00                       | 200                 | Tyrone            | 0       | CELL C MOBILE  | 0848074358        | 1:56              | R 2.95 | 0:00     | 4          |               |                       |                  |               |
|             | Thu, 14/06/2012 09:11:00                       | 214                 |                   | 0       | CELL C MOBILE  | 0843005872        | 0:39              | R 1.48 | 0:00     | 5          |               |                       |                  |               |
|             | Thu, 14/06/2012 09:15:00                       | 209                 |                   | 0       | NEWLANDS       | 0116707600        | 0:30              | R 0.65 | 00       | 5          |               |                       |                  |               |
|             | Thu, 14/06/2012 09:17:00                       | 209                 |                   | 0       | NEWLANDS       | 0116707600        | 0:29              | R 0.65 | 0,00     | 5          |               |                       |                  |               |
| <u> </u>    | Thu, 14/06/2012 09:28:00                       | 202                 |                   | 0       | MTN MOBILE     | 0738028816        | 0:48              | R 1.48 | 0:00     | 5          |               |                       |                  |               |
| <u> </u>    | Thu, 14/06/2012 09:29:00                       | 211                 |                   | 0       | VODACOM MOBILE | 0711055601        | 3:08              | R 5.16 | 0:00     | 4          |               |                       |                  |               |
|             | Thu, 14/06/2012 09:35:00                       | 204                 |                   | 0       | MALVERN        | 0314648233        | 1:00              | R 0.65 | 0:00     | 5          |               |                       | 1                |               |
|             | Thu, 14/06/2012 09:38:00                       | 201                 |                   | 1       |                |                   | 0:35              | R 0.00 | 0:09     | 1          |               |                       |                  |               |
| P 🖌         | Thu, 14/06/2012 09:39:00                       | 209                 |                   | 0       | VODACOM MOBILE | 0721864321        | 0:17              | R 1.48 | 0:00     | 5          |               |                       |                  |               |
| 4           |                                                |                     |                   |         |                |                   |                   | _      | 1        | 1          |               |                       |                  |               |
| <b>ð</b> ?? | ??                                             |                     |                   |         | 0%             |                   |                   | 227    | Records: | 22859      | HostPort xxx  | Offline 🕝             | Tue, 24 Jul 2    | 2012 06:52:28 |
|             | Toolbar                                        |                     | tatue he          | )r      |                | Downlo            | ad Ecroon         |        |          | • c.,      | ctom N        | Aonu                  |                  |               |
| -           | IDUIDAI                                        |                     | Dialus Da         | 11      |                |                   |                   |        |          | - Sy       | Stellin       | rienu                 |                  |               |

The download screen is a grid will all checked and verified call data from the phone system. It has many columns and each column represents respective data.

| Date / Time:          | The show when and what time the call was made.                                      |
|-----------------------|-------------------------------------------------------------------------------------|
| Extension:            | This indicates who made the call                                                    |
| Extension Name:       | The extension name will be completed from the extension list.                       |
| Type:                 | The Type column indicates what type of call was made,                               |
|                       | • O = Outgoing Call                                                                 |
|                       | • O/T = Outgoing Transfer                                                           |
|                       | • I = Incoming Call                                                                 |
|                       | • I/T = Incoming Transfer Call                                                      |
|                       | • U = Unanswered Call                                                               |
| Place:                | The place column show where in what area you called                                 |
| Number:               | The Telephone number that was dialed on the call or inbound CLI number for incoming |
| Duration:             | The duration column shows how long the call was.                                    |
| Cost:                 | For outbound calls, the cost will indicate how much the call cost                   |
| Ring:                 | The ring Column show for incoming calls, how long it took to answer the call        |
| Trunk:                | The trunk column shows what telephone line was used to make / receive the call      |
| Division, Department: | The division / department columns show the structure of the organization.           |
| Account & Pin Number: | These additional codes help track user phone usage.                                 |

# eCost Software Technical Setup:

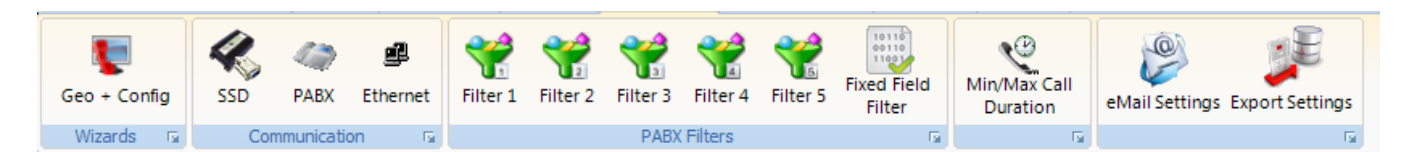

#### 1. Load Filters

| Cost: PABX Filter 1             |                                           |                |
|---------------------------------|-------------------------------------------|----------------|
| 💝 PABX Filter                   | 1                                         |                |
| LUDY LITCH                      | T                                         |                |
| Raw Data Incoming Outgoing      | Unaswered 4 5 6 7                         | 8              |
| 1234567890123456789012345678901 | 23456789012345678901234567890123456789012 | 34567890123456 |
|                                 |                                           |                |
|                                 |                                           |                |
|                                 |                                           |                |
| Start                           | Length                                    |                |
| Date Of Call 001                | -A DD/MM/YYYY or DD MM YYY 💙 💝            | Load Filter    |
| Time Of Call 012                | 🗕 HH:MM:SS or HH MM SS 🛛 🌱 🖚              | Save Filter    |
| Extension 056                   | 003                                       |                |
| Trunk Line 036                  | 003                                       |                |
| Dialed Number 067               | 016                                       |                |
| Account Code                    | 000                                       |                |
| Pin Code 094                    | 003                                       |                |
| Call Duration 047               | -A HH:MM:SS or HH MM SS 🛛 💙               |                |
| Ring Duration 083               | -B MM:SS or MM SS 🌱 각                     |                |
| Caller ID 000                   | 000                                       | Pause          |
|                                 | Apply                                     | Close          |
|                                 |                                           |                |

2. Setting SSD ... Select USB port

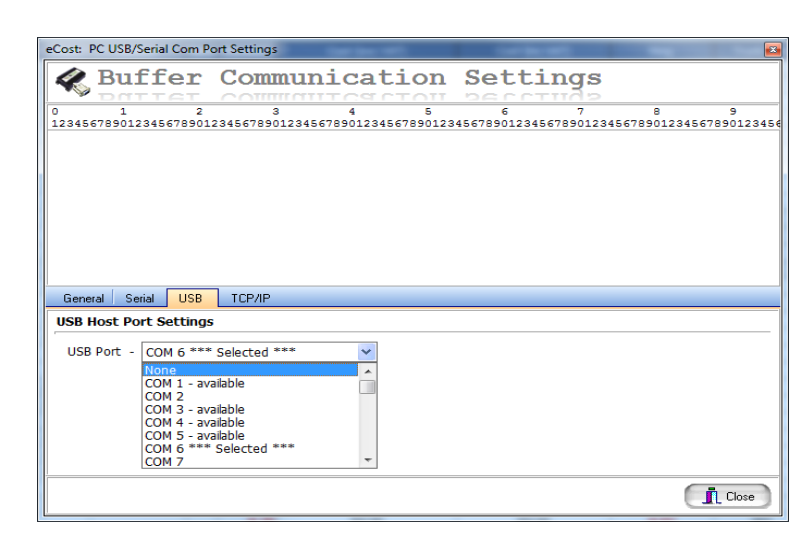

3. Setting ... Ethernet Settings

| eCost: Ethernet TCP/IP Settings                                                         |                                      |
|-----------------------------------------------------------------------------------------|--------------------------------------|
| Ethernet Communi                                                                        | cation Settings                      |
| Ethernet (TCP/IP v4) Parameters                                                         |                                      |
| SSD IP Address - 192.168. 1 .105<br>SSD Port - 10001                                    | Static IP Enabled     DHCP Enabled   |
| SSD Subnet Mask         255.255.255.0           SSD Default Gateway         192.168.1.1 | Active = Client     Passive = Server |
| PABX IP Address - 192.168. 1 . 49<br>PABX Port - 5100                                   | Logon Authentication                 |
| Ping Test                                                                               |                                      |

# **<u>NB:</u>** Buffer Must Beep!

# eCost Software Basic Features:

|       |                  | <b>S</b>                 |                       |             |           |         |          |          |            |          |          |
|-------|------------------|--------------------------|-----------------------|-------------|-----------|---------|----------|----------|------------|----------|----------|
|       | Basic Reports    | Edit                     | Budgets               | Tools       | Settings  | Dash Bo | ards     | Alerts   | View       | Help     |          |
|       |                  | <u>e</u>                 |                       | 8           | 5         |         | <u>i</u> |          | <u>i</u>   |          | <u>(</u> |
| Top D | Call<br>irectory | Department I<br>Detailed | Department<br>Summary | Overview De | tailed    | Usage   | Detailed | Overview | v Detailed | Overview | Detailed |
| Cor   | npany 🕞          | Departme                 | ent 🕠                 | Exter       | nsion 🛛 🖓 | Trunk   | Line 👘 🖬 | Account  | t Code 🛛 🖬 | Pin Nur  | nber 🛛 🖬 |

#### Basic Reports

All reports that need to be generated from eCost are done from a single area / place – basic reports. The reports have been divided and group to allow the user to recognize / find the report when needed.

| G          | a 1 🗉      |                  | <b>3</b>           |                   |                     |          |              |            |                |               |                      |
|------------|------------|------------------|--------------------|-------------------|---------------------|----------|--------------|------------|----------------|---------------|----------------------|
|            | 😇 Ba       | sic Reports      | Edit               | Budgets           | Tools               | Settings | Dash Boards  | Alerts     | View He        | elp           |                      |
|            |            |                  | **                 | <u>@</u>          | i.                  |          | ( 🧶<br>123   | <b>)</b>   | <u></u>        | **            |                      |
| <u>C</u> o | mpany Info | <u>D</u> ivision | <u>D</u> epartment | <u>E</u> xtension | <u>T</u> runk Lines |          | Account Code | Pin Number | Call Directory | Category List | Scheduled<br>Reports |
|            | 5          |                  |                    | 5                 |                     | 5        | i l          | G.         |                | G             | G.                   |

<u>Edit</u>

To arrange the organizational structure of the company, you need to setup the list's ie. Extensions names / numbers, Pin Number names / numbers.

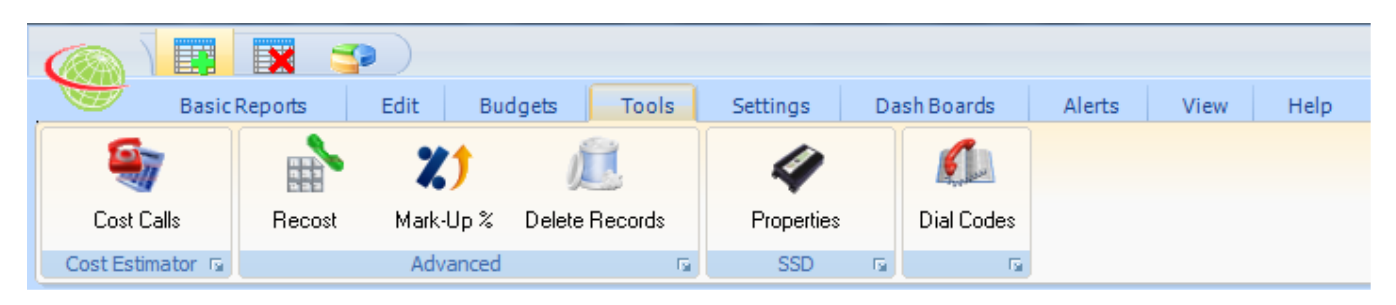

<u>Tools</u>

The tools menu has additional functions that allow the user to cost telephone calls, Recost calls, delete calls and see the hardware properties of the buffer box.

|                       | X              |         |                     |                         |             |             |        |      |      |
|-----------------------|----------------|---------|---------------------|-------------------------|-------------|-------------|--------|------|------|
| Basi                  | c Reports      | Edit    | Budgets             | Tools                   | Settings    | Dash Boards | Alerts | View | Help |
| Additional<br>Service | Web<br>Updates | Or Home | <b>?</b><br>Support | CO<br>Remote<br>Support | ()<br>About |             |        |      |      |
| <u>6</u>              | Update         | es 🕠    |                     |                         | <b>G</b> .  |             |        |      |      |

<u>Help</u>

The help toolbar has all the support options the user will need. A remote support function for technical administrators.

The support item will show the support contact information.

| eCost: Help Details |                                      |
|---------------------|--------------------------------------|
|                     |                                      |
| Support Dealer:     | support Info                         |
| Contact:            |                                      |
| Mobile:             |                                      |
| Tel:                |                                      |
| Fax:                |                                      |
| Email:              |                                      |
| Web Site:           |                                      |
|                     | ☑ Display dealer name on main screen |
|                     |                                      |

### eCost Software Upgrade Procedure:

1. Install eCost Software Over Current Version

| Security                   | Details           | Previous Versions     |
|----------------------------|-------------------|-----------------------|
| General                    | Shortcut          | Compatibility         |
| 🚮 eCos                     | ŧ                 |                       |
| Target type: A             | oplication        |                       |
| Target location: el        | CostBTC           |                       |
| Target:                    | :\eCost\eCost.exe |                       |
| <u>S</u> tart in: 🔺 c      | :\eCost           |                       |
| Shortcut <u>k</u> ey: N    | lone              |                       |
| <u>R</u> un:               | lomal window      |                       |
| C <u>o</u> mme <b>n</b> t: |                   |                       |
| Open <u>File Loca</u>      | ation Change Ico  | on A <u>d</u> vanced. |
|                            |                   |                       |
| /                          |                   |                       |
|                            |                   |                       |
|                            |                   |                       |

Make Sure Path is Correct!

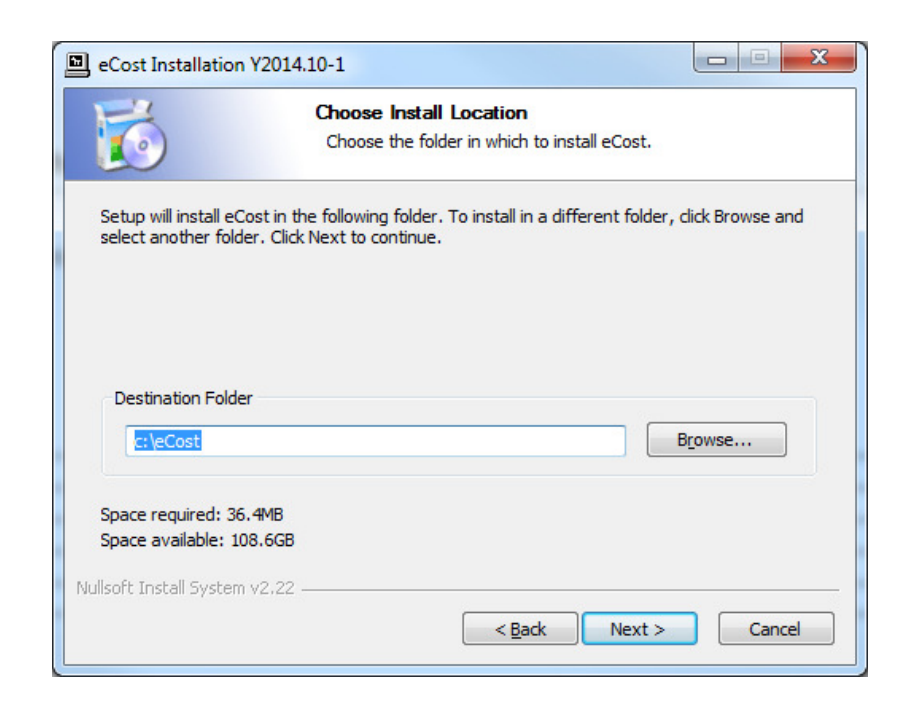

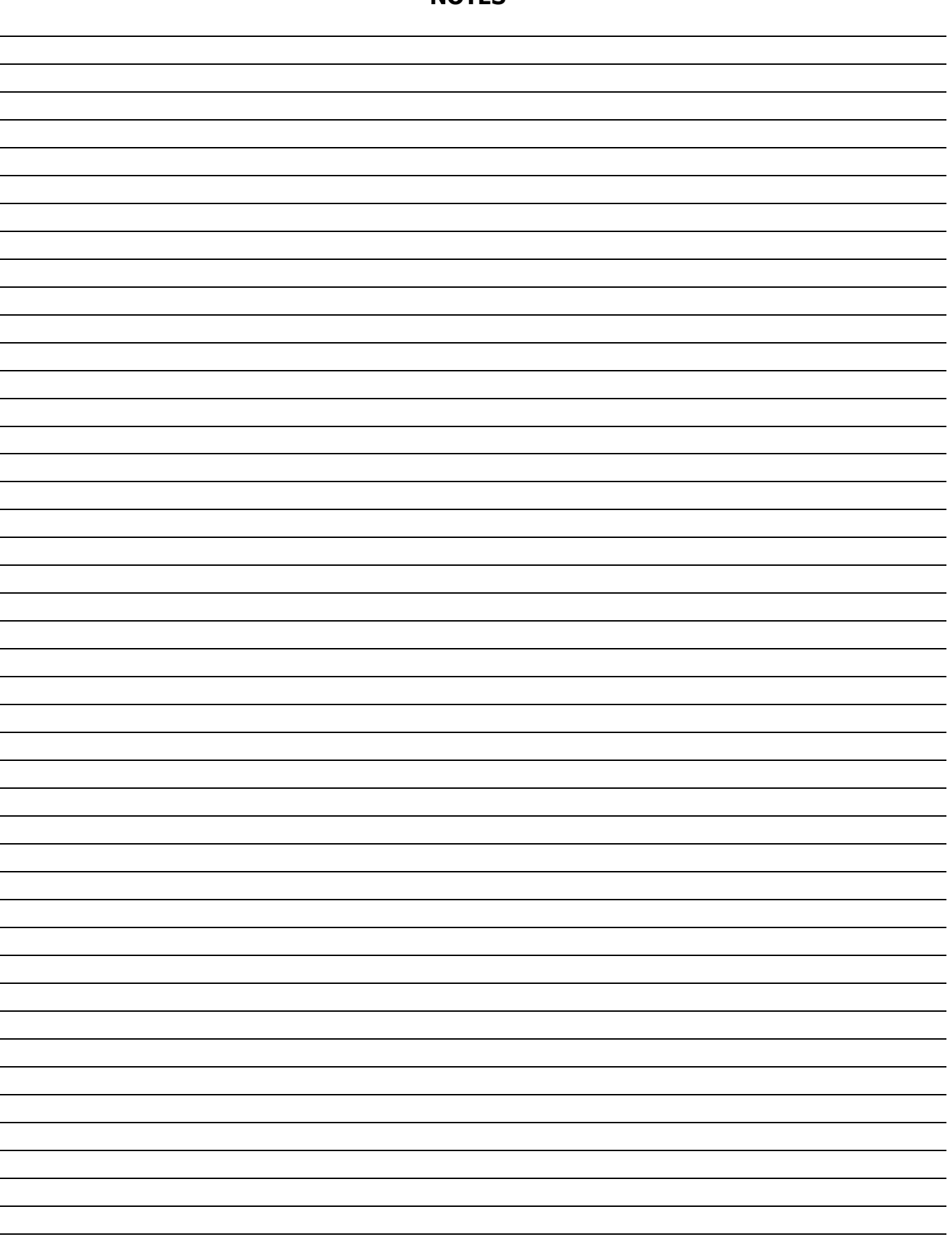

# NOTES